# VIMVCL Component for Delphi 2.0

Version 3.00

Copyright 1996 D.M.Gee. All rights reserved.

## Contents

- 1. Introduction
- 2. Licence Agreement
- 3. Installation
- 4. Using TVimSession, TVimSendMessage
- 5. Ordering VIMVCL
- 6. Contacting D.M.Gee

#### Introduction

This file describes how to install the VIMVCL Components for Delphi. These native VCL components provide the means for sending e:Mail messages via Lotus ccMail, reading messages and accessing the entries in the address books from within Delphi applications. The components integrate seamlessly into the Delphi development environment just like the standard components supplied with Delphi.

Please refer to the Help file (VIMVCL.HLP) for a complete description of the capabilities of the component. After installing the components you can add it to a form and then press F1 to access the help for the component.

Please note that the help file includes details of components available in the 16-bit version. These will be made available free of charge when they become available.

## **D.M.Gee Licence Agreement**

D.M.Gee grants you, the end user, a non-exclusive single-user license to use the supplied software program and all associated materials (the "SOFTWARE"). You may use the SOFTWARE on one or more computers provided there is no possibility of it being used concurrently by more than one person. A separate licence is required for each concurrent user of the SOFTWARE. Your use of the SOFTWARE indicates your acceptance of the conditions of this agreement.

You can make any number of copies of the SOFTWARE for backup or archival purposes.

The SOFTWARE can be distributed royalty free provided it is only distributed in a compiled form as part of an executable program.

All modified versions of the SOFTWARE are also subject to this licence agreement and shall remain the property of D.M.Gee.

You may terminate this Licence Agreement at any time by destroying the SOFTWARE along with all copies in any form.

#### **Limited Warranty**

The SOFTWARE is distributed and licensed "AS IS". D.M.Gee specifically disclaims all other warranties, express or implied, including but not limited to, implied warranties of merchantability and fitness for a particular purpose, with regard to the SOFTWARE.

#### Liability

In no event shall D.M.Gee be responsible for any damages whatsoever (including but not limited to, damages for loss of business profits, business interruption, loss of business information, or any other pecuniary loss) arising out of the use or inability to use this product.

### Copyright

The SOFTWARE shall remain the property of D.M.Gee and is protected by British copyright law and international treaty provisions.

#### Installation

Perform the following steps to install the component and it's associated files:

- 1. Make a new directory for the component and unzip the contents of ZIP file into it.
- 2. Now make a copy of your component library file (\DELPHI 2.0\BIN\CMPLIB32.DCL when using the standard location and library) before beginning the next step.
- 3. Add an entry to the cc:Mail section of your WIN.INI file as follows

[cc:Mail] ProgramPath32=C:\VIM32

Where C:\VIM32 is the full path of the directory contining VIM32.DLL

- 4. Add the TVimSession and TVimSendMessage components to your component library by using the **Options** | **Install Components** command to add VIMSESS.DCU, VIMSEND.DCU. This will create a "ccMail" Component Palette.
- 5. Copy the help file (VIMVCL.HLP) to the Delphi BIN directory(\DELPHI\BIN).

#### Using the components

Please refer to the on-line Help for further information about using the component.

#### **Registering VIMVCL**

To remove the 'nag-screen' and permit your applications to run without DELPHI register the software. See the online help for price and details of how to register.

## **Contacting D.M.Gee**

D.M.Gee can be contacted via:

CompuServe ID: 100047,123

Internet: mikeg@romplaza.demon.co.uk